## **Data Migration to GMS**

Moving your Programs Athletes, Coaches, Family members and Volunteers to GMS is not a complicated process, but it does take a little planning and preparation. If your programs information is in a spreadsheet, you can import this data into GMS. You need 4 basic items for each person, these are: **Group** – this is the school or local Program name

The Group name can be set up using hierarchical naming. This means you can associate the group to a Area\Region\State\Province\city; then to the local School or Program. Example Area 32

Prince Williams County

Jefferson High School

Using the hierarchical names allows you to better group your programs for reporting.

<u>Name</u> – the name can be formatted a number of ways; Example Jane Ellen Smith can be formatted as: Jane Ellen Smith – all in one column (Name natural) Smith, Jane Ellen – all in one column (Name backwards) Jane Ellen Smith – Each name part in its own Column (Name First, Name Middle, Last Name)

Date of Birth (DOB) – the date of birth can be formatted MM/DD/YYYY or DD/MM/YYYY or YYYY/MM/DD

Person Type – Person Types Supported in GMS

| A-HOD                                  | Technical Delegate              |
|----------------------------------------|---------------------------------|
| Assistant Coach                        | Unified Athlete-C (Competitive) |
| AS-Staff                               | Unified Athlete-PD (Player      |
| Athlete                                | Development)                    |
| Athlete in Training                    | Unified Athlete-R (Recreation)  |
| Coach                                  | Unified Coach                   |
| Family member                          | Unified Partner                 |
| Guest                                  | Unified Partner-C (Competitive) |
| Head Coach                             | Unified Partner-PD (Player      |
| HOD                                    | Development)                    |
| Media                                  | Unified Partner-R (Recreation)  |
| Medical                                | VIP                             |
| Official                               | Volunteer                       |
| Security                               | Young Athlete                   |
| Staff                                  |                                 |
| In addition to the above listed Types, |                                 |
| there are 10 "Other" names that can    |                                 |
| be created for local needs.            |                                 |

We've developed a simple excel templates that can be used for importing you data into GMS, use the link to down load the excel spreadsheet.

https://www.dropbox.com/s/3oc97xpgmg8o28h/Data%20Registration%20Template.zip?dl=0

Getting GMS ready to import People

- 1. Set up your Groups in GMS. GMS needs to know where to put the people you are importing. Note: you can import the Group Names from an excel spreadsheet. Please contact SOI for assistance.
- 2. The add Groups, click on Setup, the Groups.

| QMS 7 (64 bit)                                                                                                    |                                       |                  |                                                                                                  | Special Officer |
|----------------------------------------------------------------------------------------------------|---------------------------------------|------------------|--------------------------------------------------------------------------------------------------|-----------------|
|                                                                                                    |                                       |                  |                                                                                                  |                 |
| GMS 7.5.3 (build #152)<br>Qi Online videos<br>* About GMS 7 (64 bit)                                                                                                    | Person lookup/data entry              |                  |                                                                                                  | +               |
| NOnline videos                                                                                                    | Games: (none)                         |                  |                                                                                                  |                 |
| CROWN OF DIVISION OF DRIV                                                                                                    | Applicant screening                   |                  |                                                                                                  |                 |
| ecial tools                                                                                                    | Reports                               |                  |                                                                                                  | *               |
| User preferences                                                                                                    | GMS Transfer                          |                  |                                                                                                  | •               |
| OND 7 (46 bit)     OND 7 (46 bit)     OND 7 (4 | User tools                            |                  |                                                                                                  | +               |
|                                                                                                    | Administrator tools                   |                  |                                                                                                  | 55              |
|                                                                                                    | Setup                                 |                  |                                                                                                  | •               |
| 1                                                                                                    | Option                                | Category         | Description                                                                                      |                 |
|                                                                                                    | System preferences                    | General          | Various display options, definults, international settings, and others.                          | 5               |
|                                                                                                    | Archived reasons                      | Options          | Reasons that people are archived.                                                                |                 |
|                                                                                                    | Samed reasons                         | Options          | Reasons that people are banned.                                                                  |                 |
|                                                                                                    | Certification, background check hints | Advanced         | Define the hints which appear over people based on their background check and/or certifications. |                 |
|                                                                                                    |                                       | Advanced         | Definitoria, hinta, expiration rules and hints for certifications.                               |                 |
|                                                                                                    | Contact fags                          | Options          | Labels for individuals to prevent unwanted contacts.                                             |                 |
|                                                                                                    | LE Custom fields                      | Fields and forms | Custom fields let you create new fields to attribute various types of data with people.          |                 |
|                                                                                                    | Games groups                          | Options          | Set up groupings for games to organize and filter them.                                          |                 |
|                                                                                                    | Croups                                | Options          | The groups, companies, organizations, etc. into which people are organized                       |                 |
|                                                                                                    | 👷 Inactive reasons                    | Options          | Reasons that people are inactive.                                                                |                 |
|                                                                                                    | Label types                           | Letters          | Label layouts for basic maling labels and those privited after a mail merge.                     |                 |
|                                                                                                    | Location manager                      | Options          | Locations for games, jobs and slots.                                                             |                 |

3. Either click on "Add new" located under Tools or just Right click in the area below Group manager, then click Add, the Group.

| GMS 7 (64 bit) > Groups manage | <u> </u>                                         | Back |
|--------------------------------|--------------------------------------------------|------|
| Tools 🖉                        | 3 Group manager                                  |      |
| Filter types                   | iame 🔺 Group type Abbreviated                    |      |
| Setup group types              | Add         Company           View         Group |      |
|                                | Ide<br>Seepeple                                  |      |
|                                | Change type                                      |      |

- **4.** In the Name Filed enter the Name of the Group (Local Program). The Group name <u>MUST</u> match the name that is in the file your data file you want to import. The Name is the only required field that needs to be completed.
  - Abbreviated Name You can use this field if the Local Program (Group) has a nickname. This field is available on reports.
  - Primary language This is the Primary Language of the Program
  - Other Languages spoken allows to select any additional languages
  - Group Kind Used if you have identified different Group Types
  - Parent group this is where you associate the Local Program to a hierarchical name

| Status Secondario         Name:         Abbreviated name:           Status Secondario         Pinary language:         Office languages sociate:           Tools         Orang land         Pinary language:         Office languages sociate:           Tools         Orang land         Pinary language:         Office languages sociate:           Relationations         Orang land         Pinary language:         Pinary language:           Relationations         Orang land         Pinary language:         Pinary language:           Relationations         Pinary language:         Pinary language:         Pinary language:           Relationations         Pinary language:         Pinary language:         Pinary language:                                                                                                    | Group properties     | a Basic specifications |            |                    |       |   |  | - 10 |   |
|----------------------------------------------------------------------------------------------------|----------------------|------------------------|------------|--------------------|-------|---|--|------|---|
| Addresses     Primary language:     Other languages socient:       Tools     Cracp land     V       Cracp land     V     Vent gracp:       Relationships     Relationships                                                                                                    | Basic specifications | Name:                  |            | Abbreviated name:  |       |   |  |      |   |
| Torols     Onup lind     Partity on gr.       Set as and/or     Partity on gr.       Set as and/or     Partity on gr.       Set as and/or     Partity on gr.       Relationships     Relationships                                                                                                    | Addresses            | Primary language:      |            | Other languages so | oken: |   |  |      |   |
| Caso V V                                                                                                    | Tools                | Group kind             | 7          | Parent group:      |       |   |  |      |   |
| Relationships Relationships Relationshi | Con proper           | Group                  |            | •                  |       | • |  |      |   |
| Relationship Notes                                                                                                    |                      |                        |            |                    |       |   |  |      | - |
|                                                                                                    |                      | Relationship Notes     |            |                    |       |   |  |      |   |
|                                                                                                    |                      |                        |            |                    |       |   |  |      |   |
| Addresses Add an address                                                                                                    |                      | Addresses              | Add an add | less               |       |   |  |      | • |
|                                                                                                    |                      |                        |            |                    |       |   |  |      |   |

5. Using the Interactive File Importer(IFI) to create your basic Groups in GMS, requires an excel spreadsheet with the following columns identified:

Colum Header

Owner – Blank

Name – The Name of the Local Program or school

Action – Must have a C, this tell GMS to "create" the Name

Processed – will let you know if the record was imported True = Import False = not Imported Processing Log – lets you know if the record was created or gives you the error with the record. Group Type - Group

|   | Α     | В                               | С          | D      | E         | F              | G |
|---|-------|---------------------------------|------------|--------|-----------|----------------|---|
| 1 | Owner | NAME                            | Group Type | Action | Processed | Processing Log |   |
| 2 |       | Actonville Training Centre      | Group      | c      |           |                |   |
| 3 |       | Albertina Sisulu Special School | Group      | с      |           |                |   |
| 4 |       | Alexandra Hospital              | Group      | С      |           |                |   |
| 5 |       | Alta Du Toit Aftercare          | Group      | С      |           |                |   |
| 6 |       | Alta Du Toit School             | Group      | С      |           |                |   |
| 7 |       | Anastacia Pre-School & Daycare  | Group      | С      |           |                |   |
| 8 |       | Avuxakeni Hospital              | Group      | С      |           |                |   |
| 9 |       | Bana Ba Thari Special School    | Group      | С      |           |                |   |

6. The interactive File importer is located under User Tools, click on Interactive File Importer.

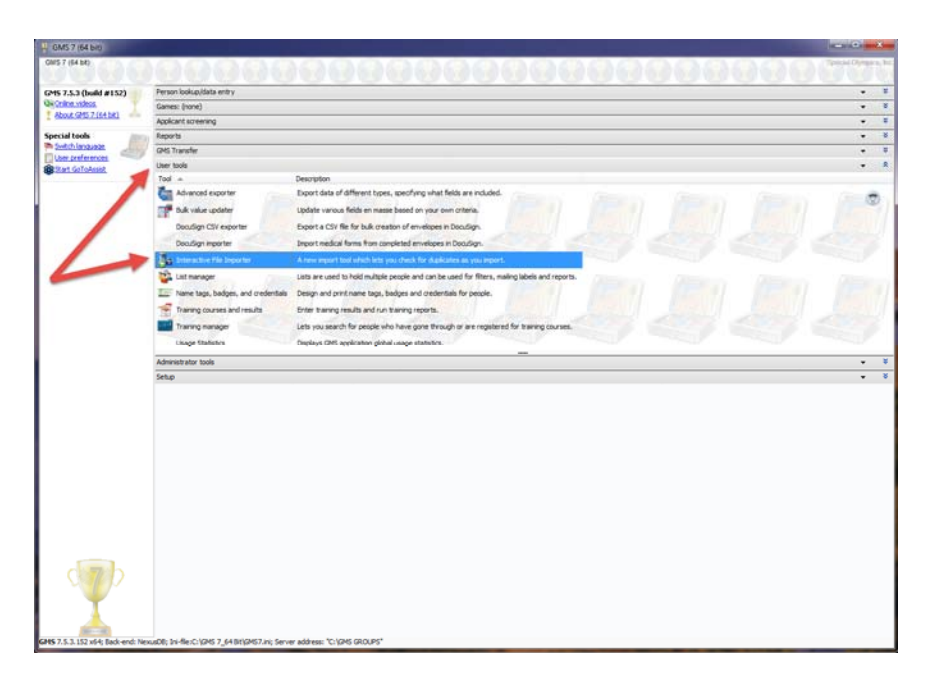

## 7. Under Import task, select Add/update groups globally

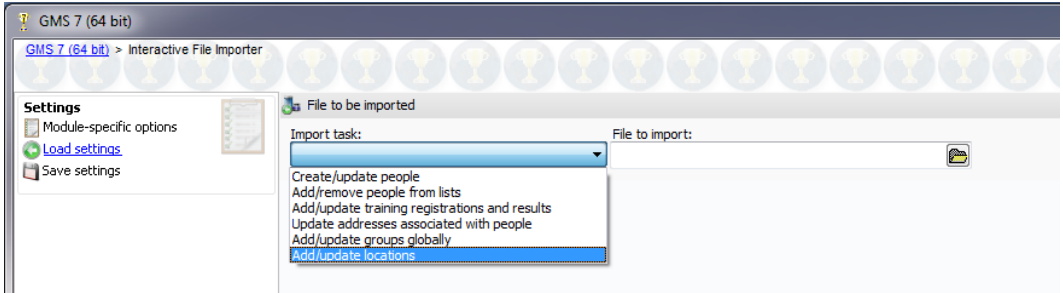

8. If you need to import additional items to Groups, click on "Print valid fields report", this will give you a list of everything associated to Groups.

Under File to import, click on the local icon, this opens the browse feature so you can file the file you want to import.

| 🖞 GMS 7 (64 bit)                                                             |              |                                            |                 |          |
|------------------------------------------------------------------------------|--------------|--------------------------------------------|-----------------|----------|
| GMS 7 (64 bit) > Interactive Fi                                              | ile Importer |                                            |                 | 88888888 |
| Settings                                                                     | 1            | 遇 File to be imported                      |                 |          |
| Module-specific options     O Load settings     Save settings                |              | Import task:<br>Add/update groups globally | File to import: |          |
| Tools<br>Reload file<br>Clear "Processed" field<br>Print valid fields report | Ł            |                                            |                 |          |

9. All of the Field Names should be mapped, it is strongly recommend you run the IFI is test mode first, this will let you know if there are any errors in the file you are importing.

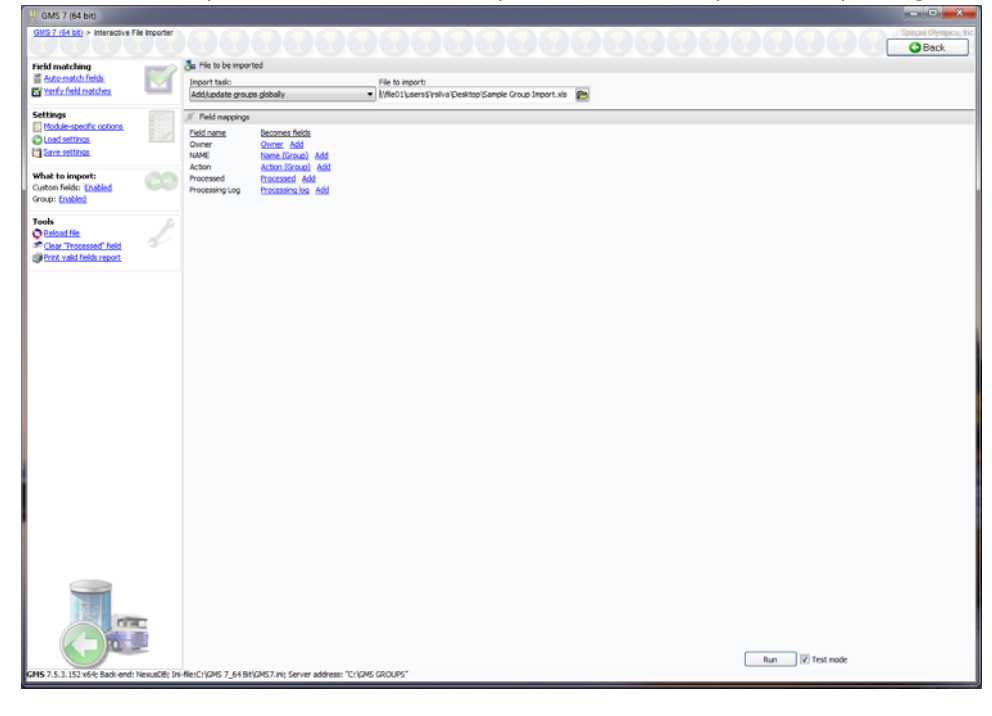

10. Even in test mode a reported is generated letting you know what the importer has done. Note in Test Mode, no changes to GMS are being made.

| Page 1 of 14                   |                                                     | File Importer (TEST MODE) | 12/05/2016 11:16 |
|--------------------------------|-----------------------------------------------------|---------------------------|------------------|
| \\file01\users\$\rs            | silva\Desktop\Sample                                | Group Import.xls          |                  |
| Actonville Training            | g Centre                                            |                           | 0                |
| Create<br>Creating new group " | Group importer<br>Actonville Training Centre'.      |                           |                  |
| Albertina Sisulu Sp            | pecial School                                       |                           | 1                |
| Create<br>Creating new group " | Group importer<br>Albertina Sisulu Special School". |                           |                  |
| Alexandra Hospita              | d .                                                 |                           | 2                |
| Create<br>Creating new group " | Group importer<br>Alexandra Hospital".              |                           |                  |
| Alta Du Toit Aftero            | are                                                 |                           | 3                |
| Create<br>Creating new group " | Group importer<br>Alta Du Tolt Aftercare''.         |                           |                  |
| Alta Du Toit Schoo             | ol                                                  |                           | 4                |
| Create<br>Creating new group " | Group importer<br>Alta Du Tolt School".             |                           |                  |

11. If everything looks good, uncheck Test mode and click run, at the bottom of the screen you will see a status bar, it will take GMS less than 30 seconds to import a file with 250 Groups.

| 😲 GMS 7 (64 bit)                                                             |                                                                                                    |                                                                              |
|------------------------------------------------------------------------------|----------------------------------------------------------------------------------------------------|------------------------------------------------------------------------------|
| <u>GMS 7 (64 bit)</u> > Interactive File Importer                            |                                                                                                    | TTTTT                                                                        |
| Field matching       Auto-match fields       Verify field matches            | Ja File to be imported<br>Import task:<br>Add/update groups globally                                                                                                    | File to import:<br>V)\\file01\users\$\rsilva\Desktop\Sample Group Import.xls |
| Settings<br>Module-specific options<br>Load settings<br>Save settings        | Field mappings           Field name         Becomes fields           Owner         Owner Add           NAME         Name (Group) Add           Action         Counter Add |                                                                              |
| What to import:<br>Custom fields: Enabled<br>Group: Enabled                  | Processed Processed Add<br>Processing Log Processing log Add                                                                                                    |                                                                              |
| Tools<br>Reload file<br>Clear "Processed" field<br>Print valid fields report |                                                                                                    |                                                                              |
|                                                                              | Group                                                                                                    |                                                                              |
|                                                                              | 49%                                                                                                    | Run Test mode Cancel                                                         |
| GMS 7.5.3.152 x64; Back-end: NexusDB; Ini                                    | file:C:\GMS 7_64 Bit\GMS7.ini; Server addres                                                                                                    | s: "C:\GMS GROUPS"                                                           |

12. Review the spreadsheet, for errors, in the example below Beacon School was listed twice, GMS only imported the first one, because it won't allow for duplicated Groups names, unless they are associated to different parent (hierarchical) organization.

|    | A     | 8                               | C          | D      | E         | F               | G           | H           |           | 1            | ĸ           | L            | M            | N           | 0            |
|----|-------|---------------------------------|------------|--------|-----------|-----------------|-------------|-------------|-----------|--------------|-------------|--------------|--------------|-------------|--------------|
| 1  | Owner | NAME                            | Group Type | Action | Processed | Processing Log  |             |             |           |              |             |              |              |             |              |
| 2  |       | Actonville Training Centre      | Group      | с      | TRUE      | Create/Group in | mporter: C  | reating nev | w group ' | Actonville   | Training C  | entre".Cha   | nging group  | type to "   | Sroup"       |
| 3  |       | Albertina Sisulu Special School | Group      | С      | TRUE      | Create/Group in | mporter: C  | reating nev | w group ' | Albertina S  | isulu Speci | ial School". | Changing g   | roup type   | to "Group"   |
| 4  |       | Alexandra Hospital              | Group      | С      | TRUE      | Create/Group in | mporter: O  | reating nev | w group ' | Alexandra    | Hospital".( | Changing g   | roup type to | "Group"     |              |
| 5  |       | Alta Du Toit Aftercare          | Group      | с      | TRUE      | Create/Group in | mporter: C  | reating nev | w group ' | Alta Du Toi  | t Aftercare | ".Changing   | group type   | to "Group   | · ·          |
| 6  |       | Alta Du Toit School             | Group      | с      | TRUE      | Create/Group in | mporter: C  | reating nev | w group ' | Alta Du Toi  | t School".0 | hanging gr   | oup type to  | "Group"     |              |
| 7  |       | Anastacia Pre-School & Daycare  | Group      | с      | TRUE      | Create/Group In | mporter: C  | reating nev | w group ' | Anastacia P  | re-School   | & Daycare    | .Changing    | group type  | to "Group"   |
| 8  |       | Avuxakeni Hospital              | Group      | С      | TRUE      | Create/Group in | mporter: O  | reating nev | w group ' | Avuxakeni    | Hospital".  | Changing g   | roup type t  | o "Group"   |              |
| 9  |       | Bana Ba Thari Special School    | Group      | с      | TRUE      | Create/Group in | mporter: C  | reating nev | w group ' | 'Bana Ba Th  | ari Special | School".Ch   | anging gro   | up type to  | "Group"      |
| 10 |       | Bangwanate Disabled Project     | Group      | с      | TRUE      | Create/Group in | mporter: C  | reating nev | w group ' | Bangwanat    | e Disabled  | Project".0   | hanging gro  | oup type to | o "Group"    |
| 11 |       | Beacon School                   | Group      | с      | TRUE      | Create/Group in | mporter: C  | reating nev | w group ' | Beacon Sch   | ool".Chan   | ging group   | type to "Gr  | oup"        |              |
| 12 |       | Beacon School                   | Group      | с      |           | Error/Group im  | porter: Car | nnot create | new gro   | up "Beacon   | School" -   | one alread   | y exists wit | h that nam  | ie.          |
| 13 |       | Bel Porto School                | Group      | с      | TRUE      | Create/Group in | mporter: C  | reating nev | w group ' | Bel Porto S  | chool".Cha  | inging grou  | p type to "  | Group"      |              |
| 14 |       | Bele School                     | Group      | с      | TRUE      | Create/Group in | mporter: C  | reating nev | w group ' | Bele Schoo   | I".Changin  | g group typ  | pe to "Grou  | p"          |              |
| 15 |       | Benedict & Hope                 | Group      | C      | TRUE      | Create/Group in | mporter: C  | reating nev | w group ' | Benedict &   | Hope".Ch    | anging gro   | up type to ' | Group"      |              |
| 16 |       | Benedict & Hope Special School  | Group      | с      | TRUE      | Create/Group in | mporter: C  | reating nev | w group ' | Benedict &   | Hope Spe    | cial School  | .Changing    | group type  | e to "Group" |
| 17 |       | Bet El School                   | Group      | С      | TRUE      | Create/Group in | mporter: C  | reating nev | w group ' | Bet El Scho  | ol".Changi  | ng group t   | pe to "Gro   | up"         |              |
| 18 |       | Bet-El School                   | Group      | с      |           | Error/Group im  | porter: Car | nnot create | new gro   | up "Bet-El : | School" - o | ne already   | exists with  | that name   | h            |
| 19 |       | Bethesda Special School         | Group      | C      | TRUE      | Create/Group in | mporter: C  | reating nev | w group ' | Bethesda S   | pecial Sch  | ool".Chang   | ing group t  | ype to "Gr  | oup"         |
| 20 |       | Blouvlei School                 | Group      | с      | TRUE      | Create/Group in | mporter: C  | reating nev | w group ' | Blouvlei Sc  | hool".Cha   | nging group  | p type to "G | roup"       |              |

13. Now when you go back to Setup, and Groups you will see all of the Groups that you just imported.

## Data Migration to GMS

| GMS 7 (64 bit)                |                                 |                         |          |
|-------------------------------|---------------------------------|-------------------------|----------|
| <u>GMS 7 (64 bit)</u> > Group | s manager                       |                         | Diympics |
|                               | 29. Group manager               |                         | ack      |
| Add new                       | News                            | Course have Althoughted |          |
| Filter types                  | Astaniila Taisina Casta         | Group type Abbreviated  |          |
| Evpand all                    | Acconvine Training Centre       | Group                   | -        |
| Setup group types             | Albertina Sisulu Special School | Group                   | 0        |
|                               | Alexandra Hospital              | Group                   |          |
|                               | Alta Du Tolt Aftercare          | Group                   |          |
|                               | Anta Du Tolt School             | Group                   |          |
|                               | Anastacia Pre-School & Daycare  | Group                   |          |
|                               | Avuxakeni Hospitai              | Group                   |          |
|                               | Bana Ba Thari Special School    | Group                   |          |
|                               | Bangwanate Disabled Project     | Group                   |          |
|                               | Beacon School                   | Group                   |          |
|                               | Bel Porto School                | Group                   |          |
|                               | Bele School                     | Group                   |          |
|                               | Benedict & Hope                 | Group                   |          |
|                               | Benedict & Hope Special School  | Group                   |          |
|                               | Bet El School                   | Group                   |          |
|                               | Bethesda Special School         | Group                   |          |
|                               | Blouvlei School                 | Group                   |          |
|                               | Bogwasha Special School         | Group                   |          |
|                               | Boikano Project                 | Group                   |          |
|                               | Boipoloko Stimulation Centre    | Group                   |          |
|                               | Boiteko Special School          | Group                   |          |
|                               | Bokamoso Creche                 | Group                   |          |
|                               | Bokoni                          | Group                   |          |
|                               | Bona Lesedi Special School      | Group                   |          |
| 'A                            | Bonabathani                     | Group                   |          |
|                               | Bophelong Multi Disability      | Group                   |          |
| -                             | Byletts Centre                  | Group                   |          |
|                               | Capestar Fish Swimming Club     | Group                   |          |
|                               | Carpe Diem School               | Group                   |          |
| 45 shown                      | Casa Do Sol School              | Group                   |          |

14. Now that you have your Groups (local Programs) in GMS you are ready to import People. It is recommended that the first few times you Import People, work with small files, maybe 100 People. Make sure your import file has these columns: Owner, Processed and Processing Log. Click on User Tools, then Interactive File Importer.

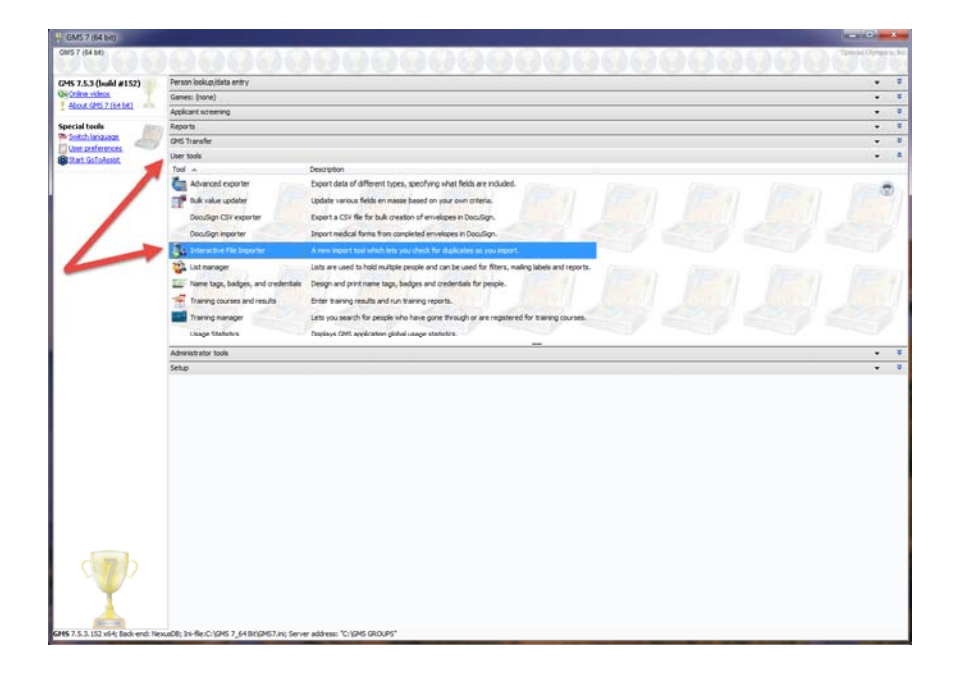

15. Under Import Task select "Create\update people

| 🝸 GMS 7 (64 bit)                           |                                               |                        |
|--------------------------------------------|-----------------------------------------------|------------------------|
| GMS 7 (64 bit) > Interactive File Importer |                                               | Special Olympics, Inc. |
| Settings                                   | Ja File to be imported                        |                        |
| Module-specific options                    | Import task:                                  | File to import:        |
| Save settings                              |                                               |                        |
| Jure seconds                               | Add/remove people                             | -                      |
|                                            | Add/update training registrations and results |                        |
|                                            | Add/update groups globally                    |                        |
|                                            | Add/update locations                          |                        |
|                                            |                                               |                        |

16. Locate the file you want to import, using the browse button .

You will need to map all fields that has "Add" without any additional fields (Highlighted in Yellow). In the example below, the following fields will need to be mapped: Local Program, Address 1, Address 2, Province/State, Sport (M01) and Sport (M02).

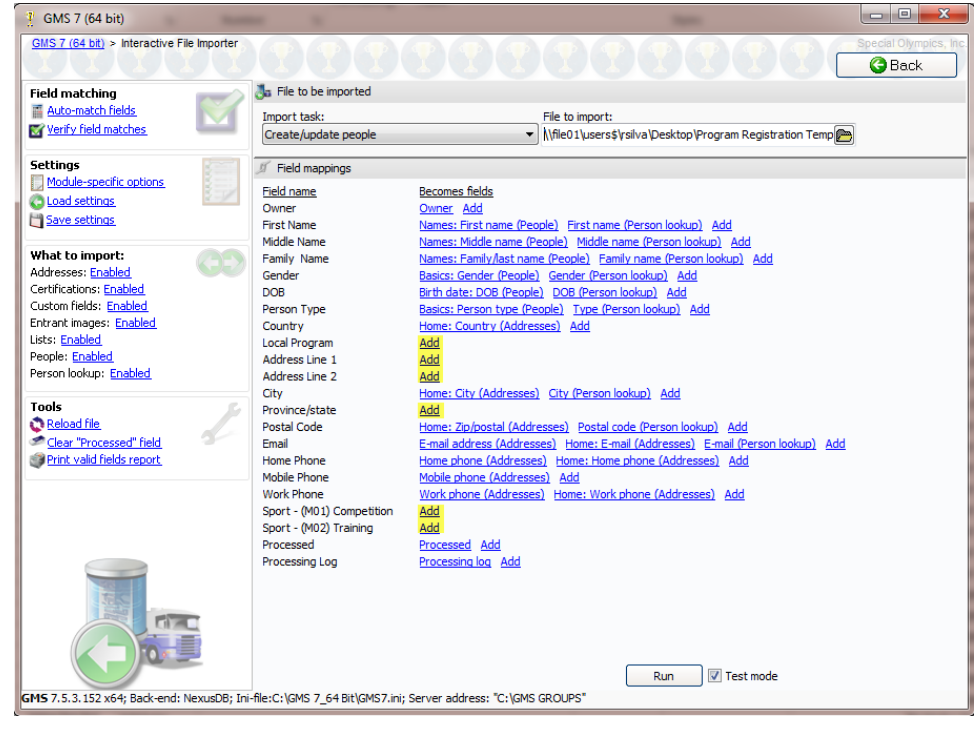

17. To map the fields you will need to understand the relationship. Example Local Program is the Group, which is related to People. Click on Add next to Local Program, since Local Program is the Group, and Groups are related to People, now click on people, then click on Group.

## **Data Migration to GMS**

| CMS 7 (64 bit)                                                                                                    | eam Email 🔻 Done                                                                                 | Maria Dulas C                                                                                                    | Action                                                                 | K                      |
|----------------------------------------------------------------------------------------------------|--------------------------------------------------------------------------------------------------|----------------------------------------------------------------------------------------------------|------------------------------------------------------------------------|------------------------|
| GMS 7 (64 bit) > Interactive File Importer                                                                                              | RRR                                                                                              | 2222                                                                                                    | Additional groups<br>Additional person types                           | , In                   |
| Field matching<br>Auto-match fields<br>Verify field matches                                                                             | Ja File to be imported<br>Import task:<br>Create/update people                                   | File to impo                                                                                                    | Group<br>Group's parent<br>Nationality<br>New comment                  | P                      |
| Settings<br>Module-specific options<br>Load settings<br>Save settings                                                                   | J Field mappings<br>Field name<br>Owner<br>First Name                                            | Becomes fields<br>Owner Add<br>Names: First name (People) First r                                                                                                    | Passport exp date<br>Passport number<br>Photo ID verified              |                        |
| What to import:<br>Addresses: Enabled<br>Certifications: Enabled<br>Custom fields: Enabled<br>Entrant images: Enabled<br>Lists: Enabled | Middle Name<br>Family Name<br>Gender<br>DOB<br>Person Type<br>Country<br>Local Program           | Names: Middle name (People) Midd<br>Names: Family/last name (People)<br>Basics: Gender (People) Gender (F<br>Birth date: DOB (People) DOB (Per<br>Basics: Person type (People) Type<br>Home: Country (Addresses) Add<br>Ad | Security disabled<br>Security disabled<br>Visa number<br>Visa required |                        |
| Person lookup: Enabled Tools Reload file Person lookup: Enabled Tools Reload file Pint valid fields report                              | Address Line 1<br>Address Line 2<br>City<br>Province/state<br>Postal Code<br>Email<br>Home Phone | Ac Owner<br>Ac Processed<br>Hc Processing log<br>Ac Addresses<br>E- Certifications<br>Hc Entrant images                                                                                                    | Aierts<br>Banned<br>Basics<br>Birth date<br>Names<br>Other             | ><br>><br>> <u>Add</u> |
|                                                                                                    | Work Phone<br>Sport - (W01) Competition<br>Sport - (M02) Training<br>Processed<br>Processing Log | W     Lists       Ac     People       Ac     Person lookup       Pr     Person lookup                                                                                                    | Other names<br>Status                                                  | )<br>                  |
| GM5 7.5.3.152 x64; Back-end: NexusDB; Ini-                                                                                              | file:C:\GMS 7_64 Bit\GMS7.ini;                                                                   | Run [<br>Server address: "C:\GMS GROUPS"                                                                                                    | ₹ Test mode                                                            |                        |

18. Repeat the process for all the Fields that have Add., this the example for Address Line One, select the address type and then Line 1.

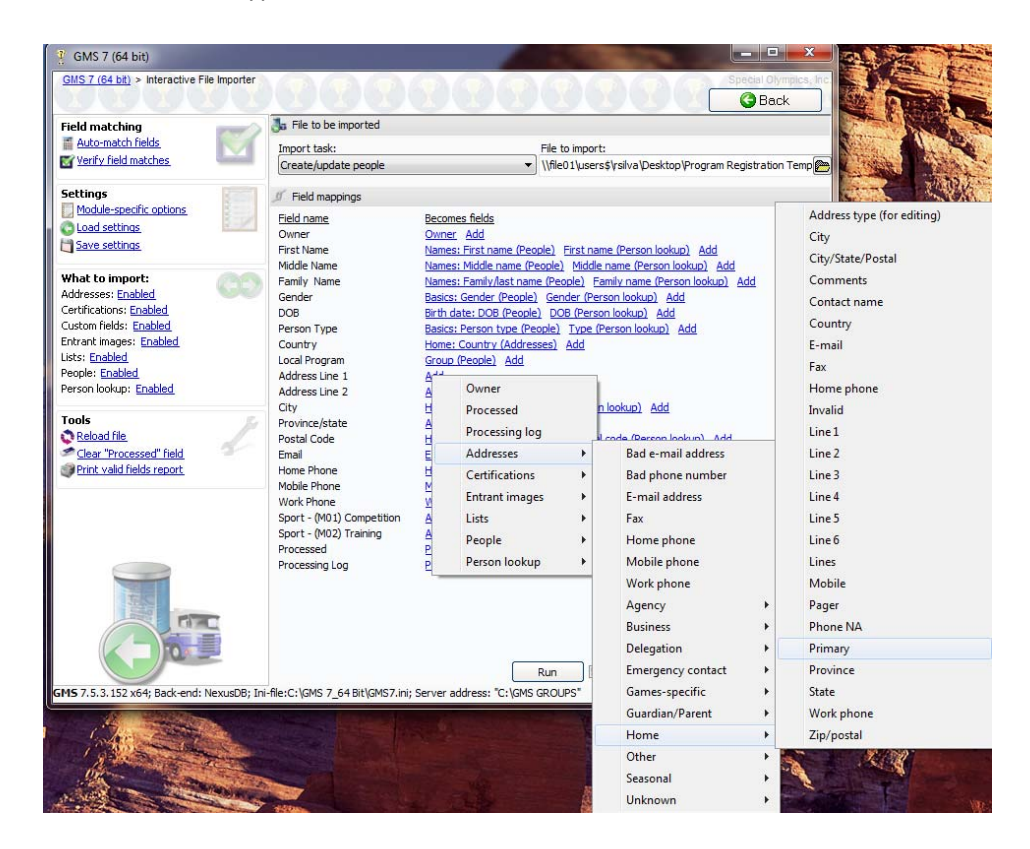

19. Once all of the fields are mapped, you should see something that looks like this

| 😲 GMS 7 (64 bit)                                                                                                    |                                                                                                    |                                                                                                    |
|----------------------------------------------------------------------------------------------------|----------------------------------------------------------------------------------------------------|----------------------------------------------------------------------------------------------------|
| <u>GMS 7 (64 bit)</u> > Interactive File Importer                                                                                                    |                                                                                                    | PPPPPPPPPP                                                                                                    |
| Field matching       Auto-match fields       Verify field matches                                                                                                    | File to be imported<br>Import task:<br>Create/update people                                                                        | File to import:<br>▼ \\file01\users\$\rsilva\Desktop\Program Registration Temp 🍋                                                                                                    |
| Settings<br>Module-specific options.<br>Load settings<br>Save settings                                                                                                    | Field mappings<br>Field name<br>Owner<br>First Name                                                                                | Becomes fields<br>Owner Add<br>Names: First name (People) First name (Person lookup) Add                                                                                                    |
| What to import:<br>Addresses: Enabled<br>Certifications: Enabled<br>Custom fields: Enabled<br>Entrant images: Enabled<br>Lists: Enabled<br>People: Enabled<br>Person lookup: Enabled | Mindae Name<br>Family Name<br>Gender<br>DOB<br>Person Type<br>Country<br>Local Program<br>Address Line 1<br>Address Line 2<br>City | Names: Finde name (People) Middle name (Person lookup) Add<br>Names: Family/Ast name (People) Family name (Person lookup) Add<br>Basics: Gender (People) Gender (Person lookup) Add<br>Birth date: DOB (People) DOB (Person lookup) Add<br>Basics: Person type (People) Type (Person lookup) Add<br>Home: Country (Addresses) Add<br>Group (People) Add<br>Home: Line 1 (Addresses) Add<br>Home: Line 2 (Addresses) Add<br>Home: Line 2 (Addresses) City (Person lookup) Add |
| Tools  Reload file Clear "Processed" field Print valid fields report                                                                                                    | Province/state<br>Postal Code<br>Email<br>Home Phone<br>Mobile Phone<br>Work Phone<br>Sport - (M01) Competition                    | Home: State (Addresses) Add<br>Home: Zip/postal (Addresses) Postal code (Person lookup) Add<br>E-mail address (Addresses) Home: E-mail (Addresses) E-mail (Person lookup) Add<br>Home phone (Addresses) Home: Home phone (Addresses) Add<br>Mobile phone (Addresses) Add<br>Work phone (Addresses) Home: Work phone (Addresses) Add<br>Census: Competition 2016 (Certifications) Add                                                                                         |
| GMS 7.5.3.152 y64: Back-and: NewsonRt Toil-R                                                                                                    | Sport - (MO2) Training<br>Processed<br>Processing Log                                                                              | Census: Tompetudin 2010 (Certifications)     Add       Processed     Add       Processing log     Add         Run     Image: Test mode   Server address: "C'IGMS GROUPS"                                                                                                    |

20. Now that all of the fields are mapped, click on Run. You should do this is Test Mode the first time just to see if there are any errors. If no errors appear, uncheck Test Mode and then click Run.

NOTE: this process cannot be undone, so it is a good idea to do a backup of your data before you do the Import.

If you have errors with the import, please contact <u>GMSHelp@specialolympics.org</u> Please send the Spreadsheet you where importing, this will help us isolate the problem.